# Civi 🔁 Bank

### Istruzioni segnalazione WHISTLEBLOWING

Il presente manuale è volto alla descrizione dell'utilizzo dell'applicativo informatico "*Comunica Whistleblowing*".

#### **Home**

Cliccando sul link predefinito si ha immediato accesso alla seguente schermata iniziale, mediante la quale è possibile accedere all'apposita sezione in basso a sinistra "area riservata" (Figura 1).

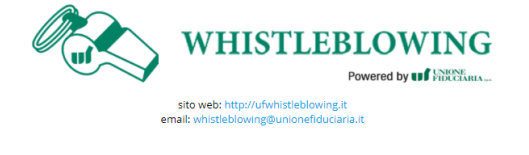

| Per acc                        | edere inserire il TOKEN fornito                                                                                              |
|--------------------------------|----------------------------------------------------------------------------------------------------|
| <b>CIVIBAN</b>                 | NKWBREG                                                                                                    |
| Inserire<br>Recupera<br>Nome U | e anche Nome Utente e Password<br>e I tuol ded<br>Jtente                                                                     |
| Passwo                         | rd                                                                                                    |
| Se non<br>registra             | sei già in possesso delle credenziali puoi compilare il nostro form di<br>zione per poter accedere al servizio.<br>COLLEGATI |

#### Figura 1

#### Registrazione di un nuovo utente segnalante

WHISTLEBLOW

sito web: http://ufwhistleblowing.it mail: whistleblowing@unionefiduciaria.it

Se l'utente non è in possesso delle credenziali di accesso può registrarsi cliccando sul link "form di registrazione" (Figura 2).

|                 | Per accedere inserire il TOKEN fornito                                                                                            |
|-----------------|----------------------------------------------------------------------------------------------------|
|                 | Token                                                                                                    |
|                 | Inserire anche Nome Utente e Password<br>Recupera i tuoi dati                                                                     |
| ING<br>NUCKARIA | Nome Utente                                                                                                    |
|                 | Password                                                                                                    |
|                 | Se non sei già in possesso delle credenziali puoi<br>compilare il nostro form di registrazione per poter<br>accedere al servizio. |
|                 |                                                                                                    |

#### Figura 2

N.B.: I segnalanti devono registrarsi con un indirizzo e-mail valldo, necessaria perché dopo la registrazione viene inviata una e-mail a tale indirizzo con un link di verifica che deve essere selezionato per completare l'attivazione del proprio profilo

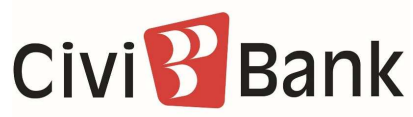

A questo punto si verrà indirizzati sul form di registrazione in Figura 3.

| WI WI                                                                   | HISTLEBLOWING<br>Powered by I FIDUCEARIA                                               |
|-------------------------------------------------------------------------|----------------------------------------------------------------------------------------|
| Per registrarsi è necessario compilare tutti i campi obbligatori pre    | senti nel modulo.                                                                      |
| Al termine della registrazione, all'indirizzo indicato, verrà inviata u | ina e-mail di conferma contenente i riferimenti necessari per attivare il tuo profilo. |
| Nome utente*                                                            |                                                                                        |
| respprim                                                                |                                                                                        |
| Password*                                                               | Conferma Password*                                                                     |
|                                                                         | Conferma Password                                                                      |
| Nome*                                                                   | Cognome*                                                                               |
| Nome                                                                    | Cognome                                                                                |
| Email*                                                                  | TOKEN*                                                                                 |
| Email                                                                   | CIVIBANKWBREG                                                                          |
|                                                                         |                                                                                        |
| Scrivi il codice di controllo riportato nell'immagine                   | 28I4 <sup>0</sup> Z                                                                    |
|                                                                         | Cambia codice                                                                          |
|                                                                         |                                                                                        |

#### Figura 3

Una volta inseriti i dati richiesti, il sistema invierà all'indirizzo e-mail indicato un link di conferma su cui cliccare per terminare la procedura di registrazione.

Nel caso in cui l'utente segnalante avesse dimenticato il proprio "User Name" è possibile recuperarlo tramite il seguente form:

# Civi 🔁 Bank

|                                                                                                    | STLEBLOWING<br>Powered by US FIREMANA               |                                                          |                         |
|----------------------------------------------------------------------------------------------------|-----------------------------------------------------|----------------------------------------------------------|-------------------------|
| Per recuperare i dati di accesso è necessario cor<br>nodulo.                                             | npilare tutti i campi obbligatori presenti nel      |                                                          |                         |
| l termine, all'indirizzo da te indicato in fase di r<br>iferimenti necessari per recuperare i tuoi dati. | egistrazione, verrà inviata una e-mail contenente i |                                                          |                         |
| Recupero                                                                                                 | User Name                                           |                                                          |                         |
| TOKEN*<br>TOKEN<br>Email*<br>Email                                                                       |                                                     |                                                          |                         |
|                                                                                                    |                                                     |                                                          |                         |
|                                                                                                    |                                                     | Scrivi il codice di controllo riportato<br>nell'immagine | M94T36                  |
|                                                                                                    |                                                     | Scrivi il codice di controllo riportato<br>nell'immagine | M94T36<br>Cambia codice |

Inoltre è possibile resettare la Password tramite il seguente form:

| WHIS'                                                                                                    | <b>TLEBLOWING</b><br>Powered by <b>UF</b> INTERNAL                                            |
|----------------------------------------------------------------------------------------------------|-----------------------------------------------------------------------------------------------|
| Per recuperare i dati di accesso è necessario compi<br>modulo.<br>Al termine, all'indirizzo da te indicato in fase di regi<br>riferimenti necessari per recuperare i tuoi dati. | lare tutti i campi obbligatori presenti nel<br>strazione, verrà inviata una e-mail contenente |
| Reimposta                                                                                                    | Password                                                                                      |
| TOKEN*<br>TOKEN                                                                                                    |                                                                                               |
| Nome utente*<br>Indica il tuo nome utente (alfanumerico, max 20 ca                                                                                                    | r.)                                                                                           |
| Scrivi il codice di controllo riportato<br>nell'immagine                                                                                                    | м94 <sup>т</sup> зб                                                                           |
|                                                                                                    | Cambia codice                                                                                 |
|                                                                                                    |                                                                                               |
|                                                                                                    | RECUPERA                                                                                      |

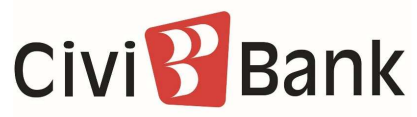

#### Accesso area riservata

La presente schermata consente al segnalante che sia già registrato del sistema interno di *whistleblowing* di inserire il TOKEN aziendale oltre a *"username"* e *"password"*.

Cliccando sul tasto "COLLEGATI", il segnalante può accedere all'area riservata ed utilizzare le varie funzionalità di cui è dotato l'applicativo (Inserimento di una nuova segnalazione e ricerca delle segnalazioni precedentemente inserite dall'utente).

#### Avvia la tua Segnalazione

Una volta autenticato a sistema, l'utente ha accesso alla schermata sottostante (Figura 2), la quale presenta una duplice funzionalità:

- consente di inserire una nuova segnalazione;
- consente di andare alla pagina di ricerca delle segnalazioni precedentemente inserite e consultarne lo stato (ad es. se è stata presa in carico, se è stata avviata un'istruttoria, se sono presenti a sistema messaggi da parte del Responsabile del sistema, se è stata archiviata, etc.)

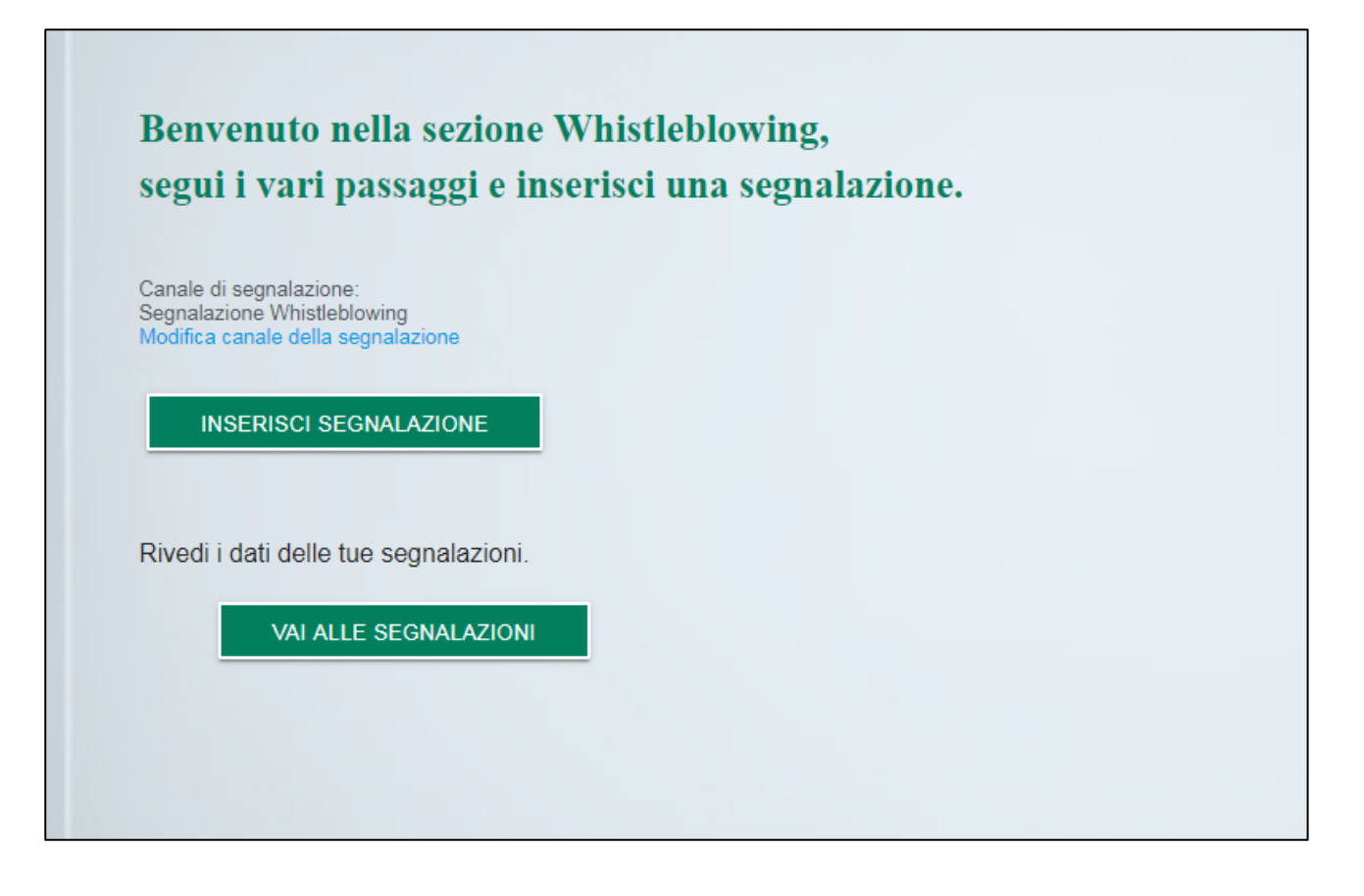

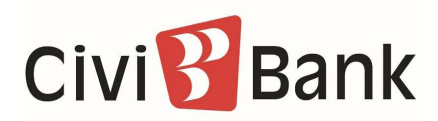

#### Informazioni preliminari/Compila la tua segnalazione

Attraverso le seguenti schermate un percorso guidato indirizza l'utente all'inserimento dei dati principali utili all'inoltro di una segnalazione .

| Informazioni Preliminari                                                       |                                                              |
|--------------------------------------------------------------------------------|--------------------------------------------------------------|
|                                                                                |                                                              |
| A quale società o ente si riferisce la segnalazione?*<br>Unione Fiduciaria SpA |                                                              |
| Paese in cui si è verificata la presunta violazione*                           | A quale area della tua azienda si riferisce la segnalazione? |
| Italy                                                                          | ▼ Ufficio acquisti                                           |
|                                                                                | Se la voce non è presente indicare qui                       |
| ampi contrassegnati da * sono obbligatori                                      |                                                              |
|                                                                                |                                                              |

| Chi sono le principali parti o soggetti coinvolti?* (Inserire no<br>Mario Rossi - addetto all'ufficio acquisti | me, cognome e ruolo)                                                           |
|----------------------------------------------------------------------------------------------------|--------------------------------------------------------------------------------|
| Luogo e data/arco temporale in cui si sono verificati gli<br>eventi in questione:*                             | Allega eventuali documenti utili alla segnalazione:                            |
| Milano                                                                                                    | <ul> <li>Posseggo documenti a supporto della<br/>segnalazione</li> </ul>       |
| Descrivi quale particolare violazione è stata commessa:*                                                       | <ul> <li>Sono a conoscenza di documenti utili alla<br/>segnalazione</li> </ul> |
| O Uno o più reati presupposti ai sensi del<br>D.lgs 231/01                                                     | Indicare come il responsabile potrebbe arrivare a questi<br>documenti          |
| Codice etico                                                                                                   | convocare il responsabile dell'ufficio acquisti                                |
| O Procedure Interne                                                                                            |                                                                                |
| O Altro                                                                                                    | <ul> <li>Non applicabile (non ho documenti a<br/>supporto)</li> </ul>          |
| Specificare                                                                                                    | _                                                                              |
| Descrizione dei fatti:* (min 50 max 500 caratteri)                                                             |                                                                                |

## Civi 🔁 Bank

#### Inserisci le informazioni finali e invia la tua segnalazione

La schermata sottostante permette all'utente di inserire le ultime informazioni relative alla segnalazione e di procedere all'invio della stessa.

| ļ | 1 2                                                                                          |                                                                        |
|---|----------------------------------------------------------------------------------------------|------------------------------------------------------------------------|
|   | Informazioni finali e invio segnala                                                          | zione                                                                  |
| ľ | Hai già segnalato i fatti ad altre autorità e/o soggetti interni<br>e/o esterni all'azienda? | Vuoi trasmettere i contatti da te inseriti al Responsabile?<br>Si O No |
|   | O Si<br>Indica a quale autorità/funzione/soggetto                                            | Inserisci qui, eventualmente, i tuoi contatti<br>Contatti              |
|   | No     INDIETRO                                                                              | PROSEGUI                                                               |
|   |                                                                                              |                                                                        |

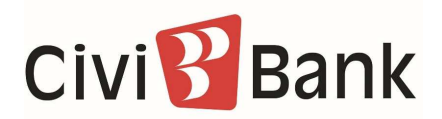

#### Anteprima del documento

Una schermata di riepilogo consente all'utente di effettuare una verifica finale dei dati inseriti tramite i passaggi precedenti, prima di procedere all'inoltro definitivo della segnalazione. L'utente ha la facoltà di tornare indietro alle schermate precedenti per inserire informazioni differenti o qualora decida di non inviare la propria segnalazione. <u>N.B. cliccando sul tasto "INVIA" la segnalazione verrà inoltrata al Responsabile e non sarà più possibile modificare i dati inseriti o annullare l'invio della <u>segnalazione</u>.</u>

| Anteprima Documento                                                                                                    |                                                                                  |
|----------------------------------------------------------------------------------------------------|----------------------------------------------------------------------------------|
| Società o ente a cui si riferisce la segnalazione<br>Unione Fiduciaria SpA                                                      |                                                                                  |
|                                                                                                    |                                                                                  |
| Paese in cui si è verificata la presunta violazione<br>Italy                                                                    | A quale area della tua azienda si riferisce la segnalazione?<br>Ufficio acquisti |
| Chi sono le principali parti o soggetti coinvolti?<br>Unione Fiduciaria                                                         |                                                                                  |
| Luogo e data/arco temporale in cui si sono verificati gli eventi<br>in questione                                                | Ambito della violazione                                                          |
| Milano                                                                                                    | Codice etico                                                                     |
| Descrizione dei fatti<br>Mario Rossi ha contabilizzato fatture false al fine di realizzare<br>Documenti utili alla segnalazione | vantaggi fiscali a favore dell'azienda                                           |
| Sono a conoscenza di documenti utili alla segnalazione, convo                                                                   | ocare il Responsabile dell'ufficio acquisit                                      |
| Segnalazione a enti/autorità<br>NO                                                                                              | Trasmissione dei dati al responsabile<br>SI                                      |
| Contatti                                                                                                    |                                                                                  |
|                                                                                                    |                                                                                  |
|                                                                                                    |                                                                                  |
| INDIETRO                                                                                                    | INVIA                                                                            |

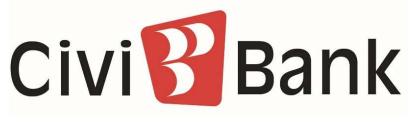

#### Invio segnalazione

Terminati gli step di inserimento di una nuova segnalazione verrà mostrata la seguente schermata.

| 1 2 3 Fine                                                                                                    |
|----------------------------------------------------------------------------------------------------|
| Invio Segnalazione                                                                                                    |
| Grazie per aver inviato la tua segnalazione.                                                                                                    |
| Potrai consultare nuovamente la tua Segnalazione e aggiornare la messaggistica con la funzione responsabile delle<br>Segnalazioni tramite le funzioni di ricerca segnalazione. |
| Cordiali saluti<br>Team UFWhistleblowing                                                                                                    |
| INDIETRO                                                                                                    |
|                                                                                                    |